# 【ひかりクラウドPBX 無料トライアル】ご利用までの流れ

この度はひかりクラウドPBX 無料トライアルにお申し込みいただき、ありがとうございます。本マニュアルはひかりクラウド PBX無料トライアルをご利用の方を対象に、サービスご利用までの流れを記載しております。(※本マニュアルはひかりク ラウドPBXの対応端末を対象としたマニュアルになります。対象端末は弊社HP、別紙ユーザマニュアルをご覧下さい。)

#### 全体の流れ

1

### 事前準備として、以下をご用意下さい。

【事前準備していただくもの】
■お客様管理者
・ひかりクラウドPBX無料トライアル開通案内(トライアル申込後、郵送で届く)
・PCとインターネット環境
■端末ご利用者
・ご利用される電話機(スマートフォン(Android/iPhone)、IP-Phone)

2 以下の参照ページをご覧になり、端末設定を行って下さい。 (端末種別により設定が異なります。)

| お客様<br>管理者<br>向け | ■Web設定変更サイトにおける初期設定 |                                 |  |
|------------------|---------------------|---------------------------------|--|
|                  | 手順                  | 【Step1】<br>Web設定変更サイトへの<br>ログイン |  |
|                  | 参照ページ               | P.2                             |  |

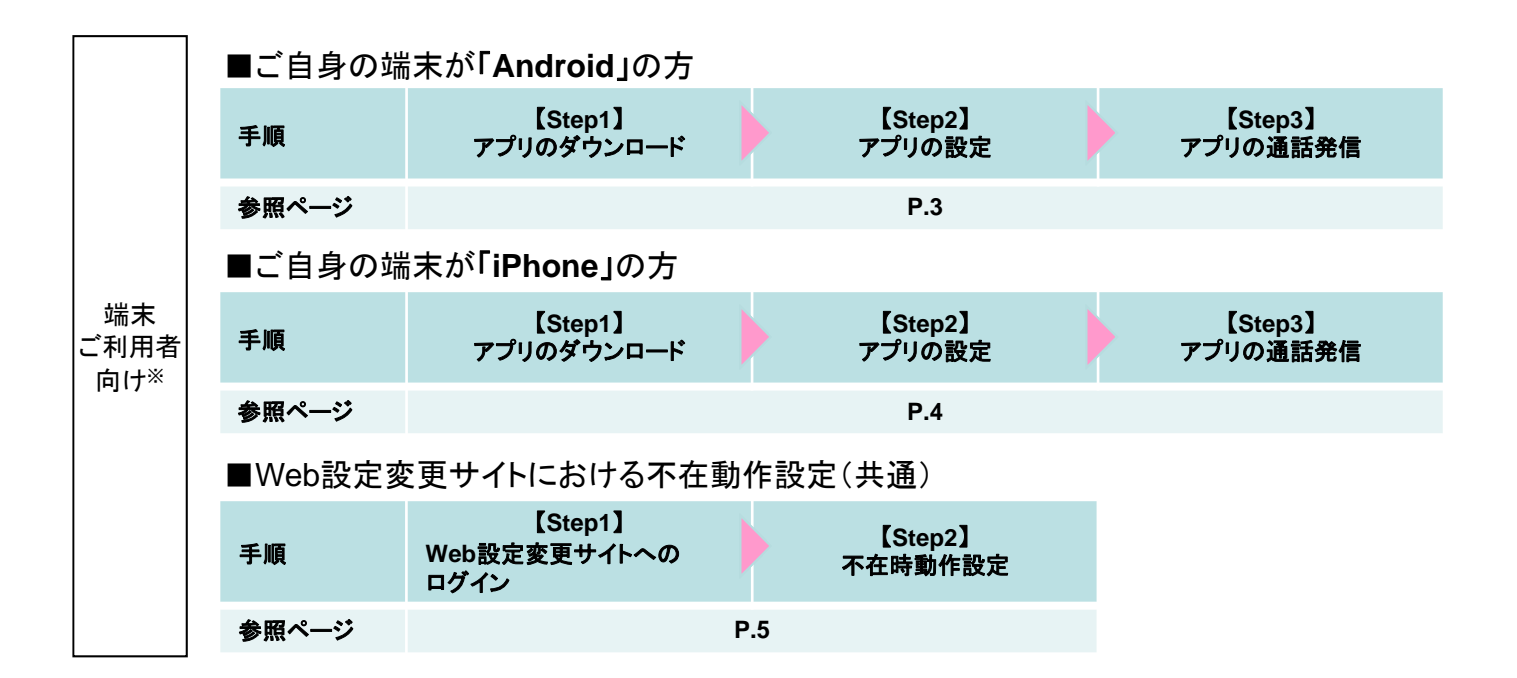

本サービスでの利用可能アプリケーションは、以下のとおりです。 NTTコミュニケーションズ社のアプリケーション・プライバシーポリシー、ライセンス規約にご同意の上ご利用ください。 (1) ひかりクラウドPBX スマートフォン用アプリケーション NTTコミュニケーションズ社提供スマートフォン用「Smart PBX ®」 (2) ひかりクラウドPBX PC用アプリケーション NTTコミュニケーションズ社提供PC用「Smart PBX ®」

<sup>•</sup>本マニュアルに記載されている「Smart PBX®」はエヌ・ティ・コミュニケーションズ株式会社の登録商標です。

## 【ひかりクラウドPBX(Web設定変更サイト)】ご利用までの流れ(お客様管理者向け)

### 全体の流れ(Web設定変更サイト)

【事前準備して頂くもの】

●ひかりクラウドPBXご利用内容のご案内 ●インターネット環境

[Step1] Web設定変更サ イトのログイン

[Step2] 初期設定

※詳細は「Web設定変更サ イト操作マニュアル」をご 確認ください

#### 【Step1】Web設定変更サイトへのログイン

「ビジネスポータル」はエヌ・ティ・ティ・コミュニケーションズ株式会社のウェブサイトを利用し、提供しています。ビジネスポータルの画面上で、「Arcstar Smart PBX」もしくは 「Smart PBX」という表記がある場合、ひかりクラウドPBXの設定・操作等に関するものと読み替えてください。

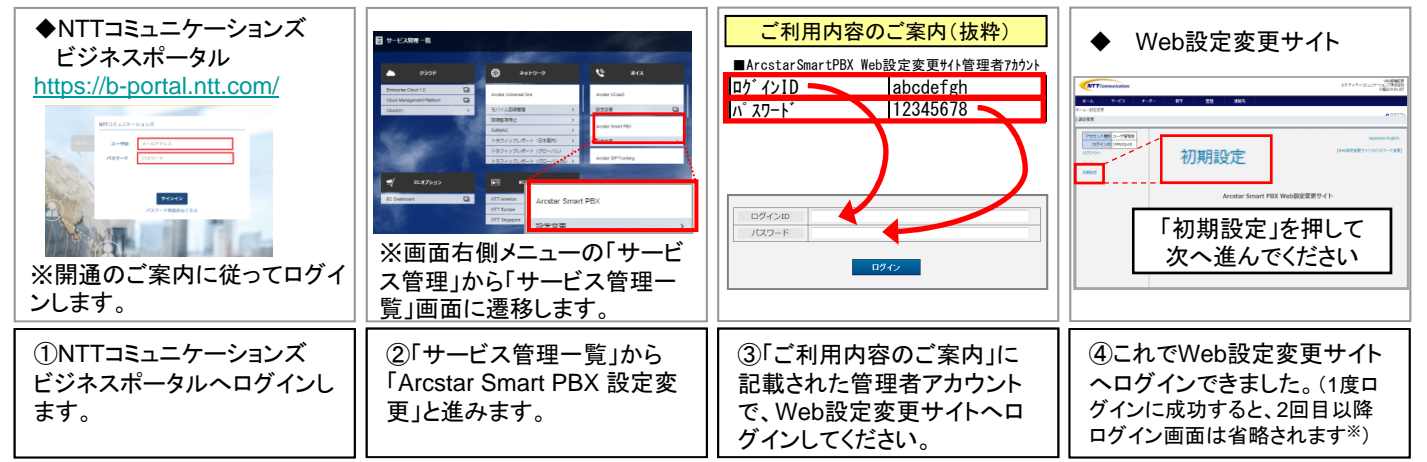

※Cookieを利用している為、異なるPCやブラウザ、Cookieを削除した場合には再度、ログインが必要です。

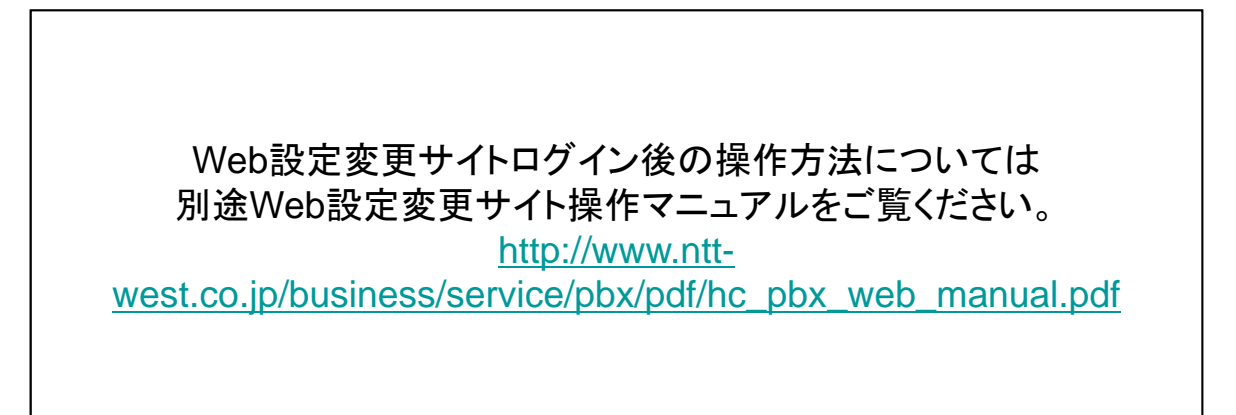

# 【ひかりクラウドPBX (Android版)】ご利用までの流れ(端末ご利用者向け)

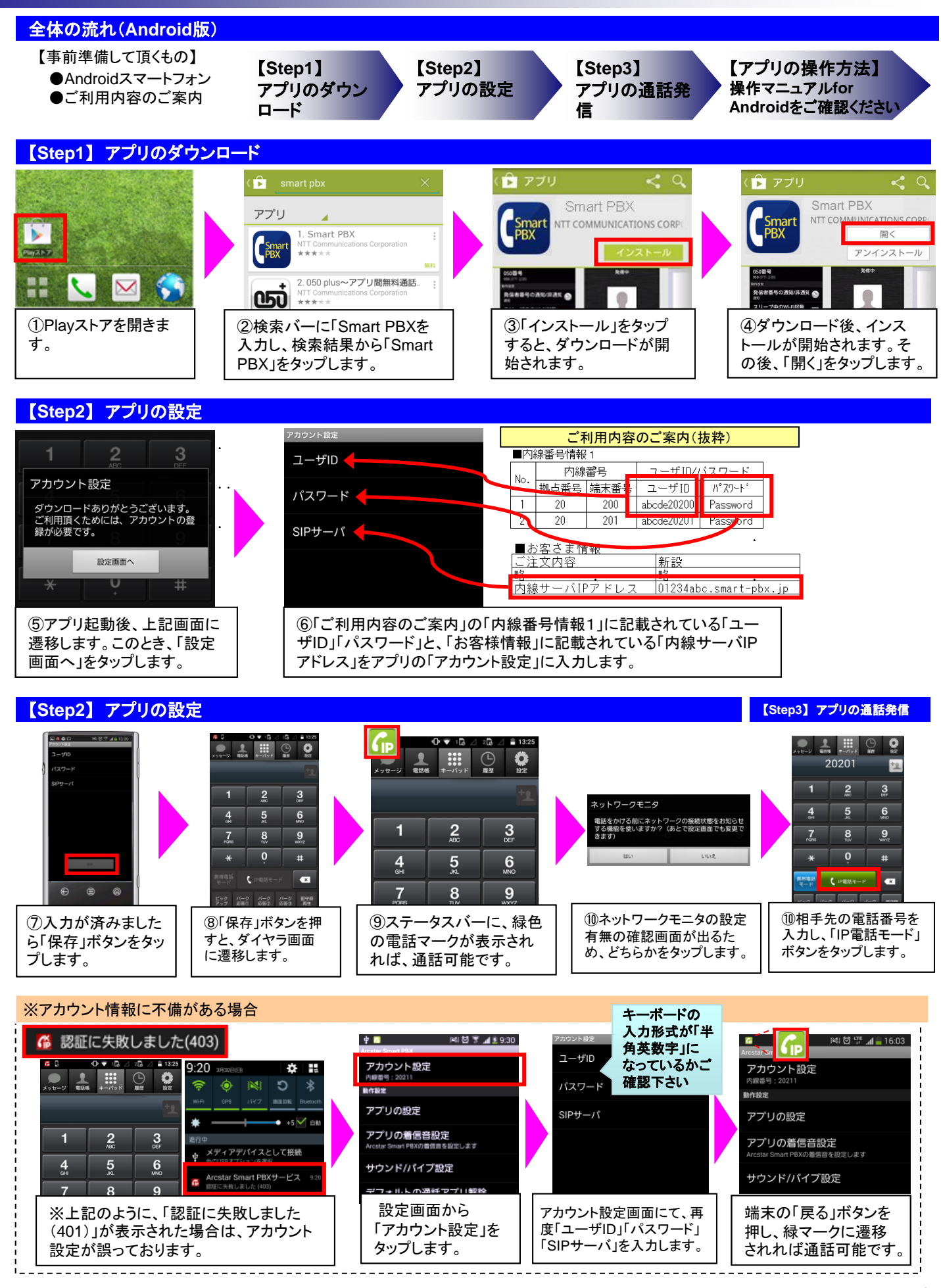

# 【ひかりクラウドPBX (iPhone版)】ご利用までの流れ(端末ご利用者向け)

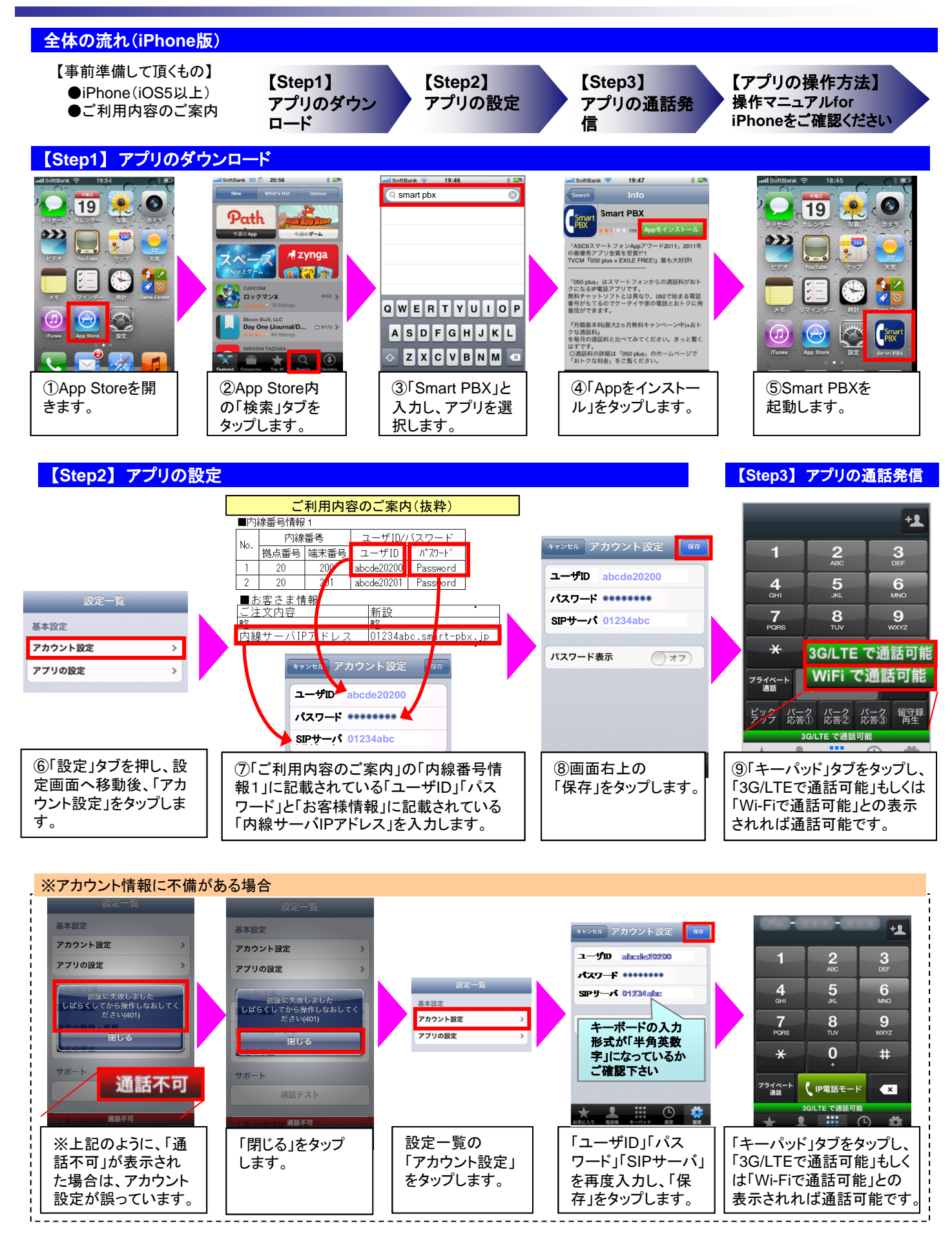

### 【ひかりクラウドPBX (Web設定変更サイト)】ご利用までの流れ(端末ご利用者向け)

### 全体の流れ(Web設定変更サイト)

【事前準備して頂くもの】 ●ひかりクラウドPBXご利用内容のご案内

【Step1】 Web設定変更サ イトのログイン 【Step2】 不在時動作設定 ※詳細は「Web設定変更サ イト操作マニュアル」をご 確認ください

#### 【Step1】Web設定変更サイトへのログイン

以下のURLにアクセスいただき、「ご利用内容のご案内」に記載された「Web設定変更サイト端末ユーザアカウント」を入力して、ログインします。

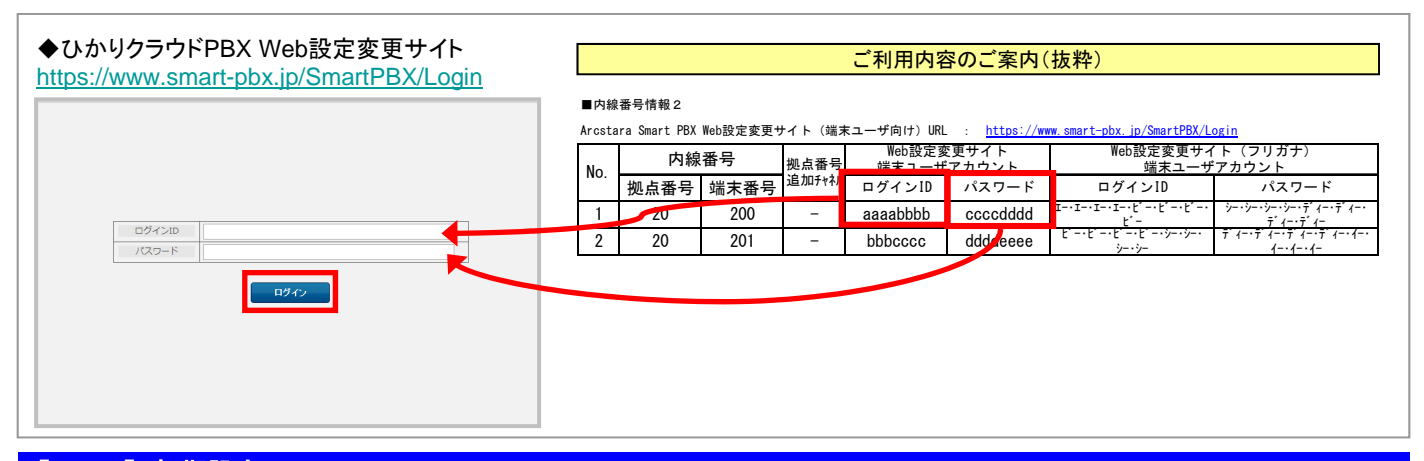

### 【Step2】 初期設定 ※詳細はWeb設定変更サイト操作マニュアルをご確認ください

不在時動作を設定したい場合、以下の画面で設定を行います。

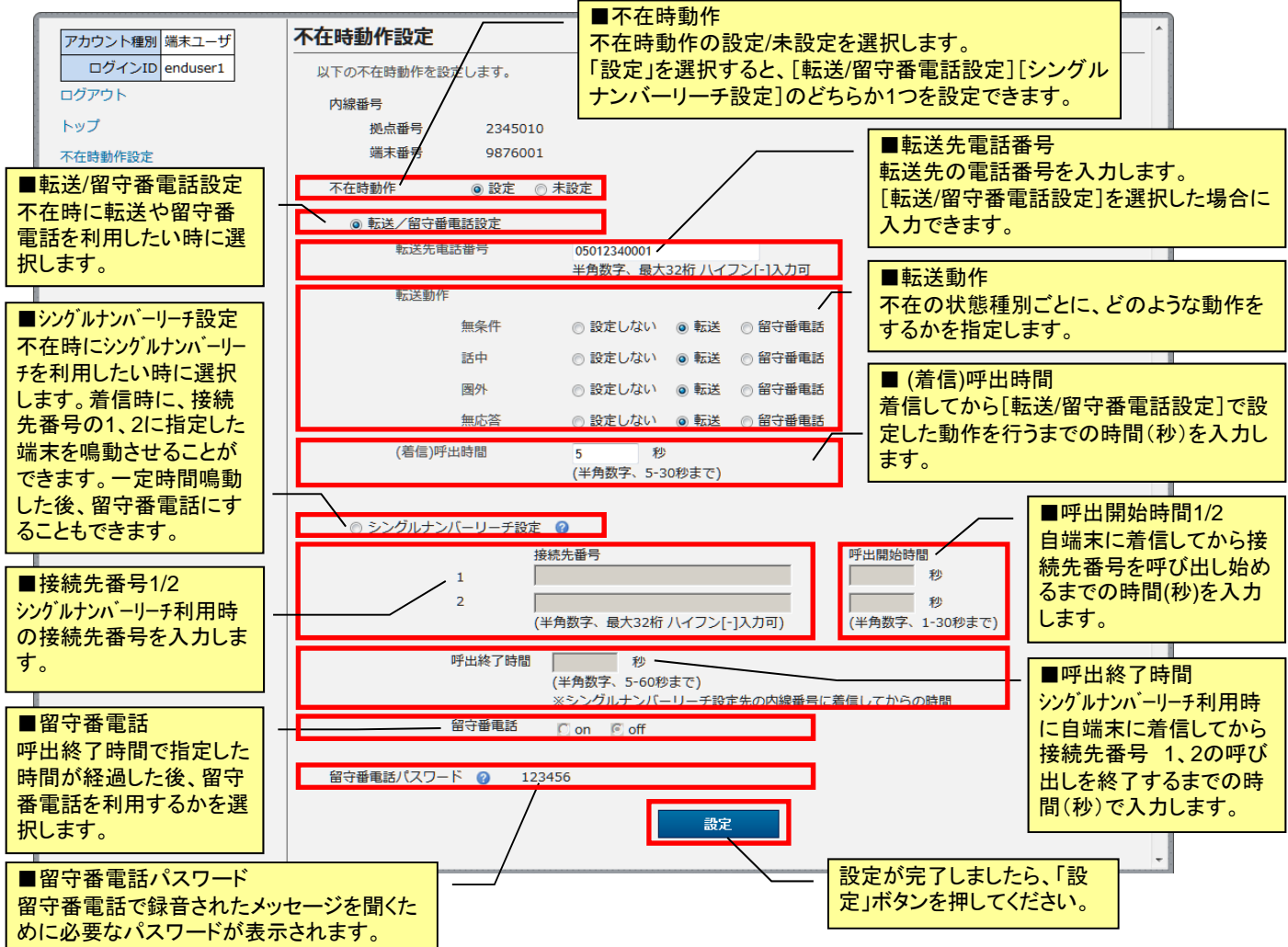